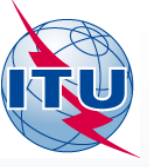

## GE84PLN Exercises

**Bangaly Fodé TRAORE** 

International Telecommunication Union

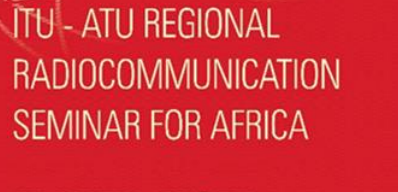

15@

#### NIAMEY, NIGER 20-24 APRIL 2015

www.itu.int/go/ITU-R/seminars

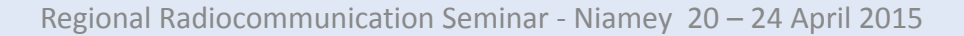

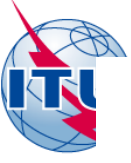

### **Download GE84PLN**

http://www.itu.int/en/ITU-R/terrestrial/broadcast/Pages/Services.aspx

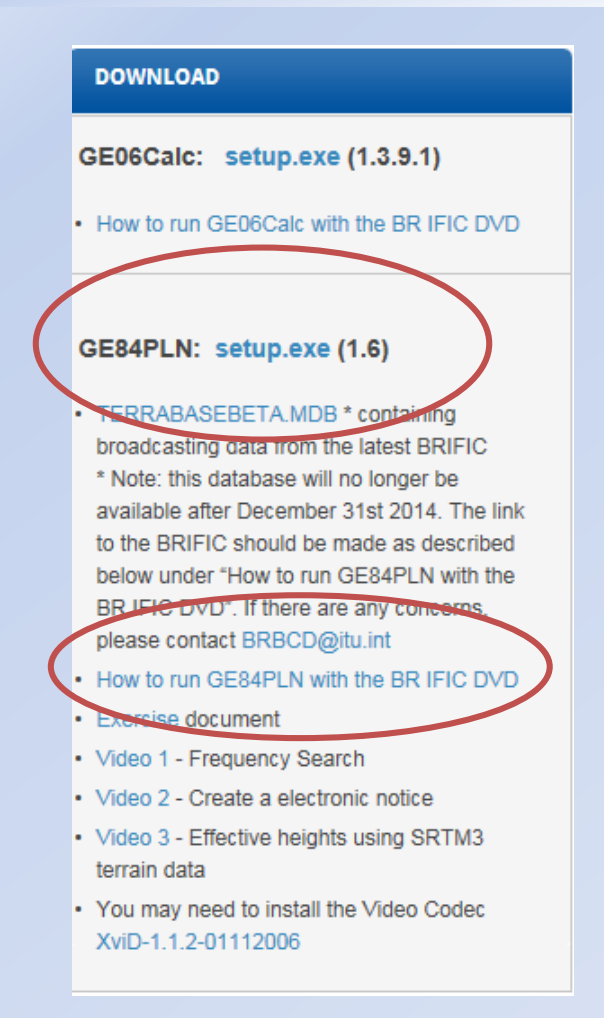

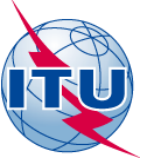

## Select the preferences

| Administration RUS                    | e                                    | ×      |
|---------------------------------------|--------------------------------------|--------|
| Please enter or modify informa        | ation as required                    |        |
| Administration Compatibility analysis |                                      |        |
|                                       |                                      |        |
| Administration                        | RUS                                  |        |
| Operating Agency                      | 001 (required for MIFR notification) |        |
| Address code                          | A (required for MIFR notification)   |        |
| Character Set                         | ISO-8859-1                           |        |
| Email Address                         | (optional)                           |        |
|                                       |                                      |        |
|                                       |                                      |        |
|                                       |                                      |        |
|                                       |                                      |        |
|                                       | ОК                                   | Cancel |
|                                       | OK                                   | Cancel |

| Administration RUS                                                         | ×         |
|----------------------------------------------------------------------------|-----------|
| Please enter or modify information as required                             |           |
| Administration Compatibility analysis                                      |           |
| Consider interference to and from recorded assignments                     |           |
| Consider interference to and from published modifications                  |           |
| Consider interference to and from other test notices                       |           |
| Do not consider nuisance field strength bebow (dBu∨/m)                     | 30 dBuV/m |
| For Eu increase, do not consider nuisance field strength<br>bebow (dBuV/m) | 20 dBuV/m |
| Polarisation discimination (dB)                                            | 10 dB     |
|                                                                            |           |
|                                                                            |           |
|                                                                            | OK Cancel |

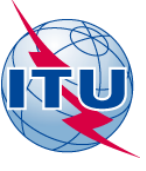

### **GE84PLN – Exercise 1**

| No | Software    | Task                                                                                                    |
|----|-------------|----------------------------------------------------------------------------------------------------|
| 1  | GE84PLN 1.6 | <ol> <li>Select the GE84 fragment</li> <li>Select the administration of RUS</li> <li>Select one recorded assignment, SOCHI<br/>KRAS, 106.1 MHz.</li> <li>Highlight the record</li> <li>Make a frequency search at that site<br/>between 88.0-88.5 MHz.</li> </ol> |

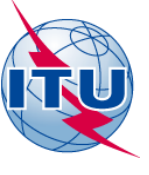

### Find available channels

| Z GE84PLN 1.6 - Information taken from I | BRIFIC 2783 published on 25-11-2014 - Administra                | ation RUS |                           |                         |
|------------------------------------------|-----------------------------------------------------------------|-----------|---------------------------|-------------------------|
| File Create electronic notices COORD     | Calculate Options Help Français Español                         |           |                           |                         |
| Adm                                      | Run interference analysis<br>Run analysis for other frequencies |           |                           |                         |
| RUS -                                    | Find available channels                                         | Recorded  | C Notices under treatment | C Your own test notices |

#### Click to select assignment(s) then go to menu to choose desired action

| Notice | Intent   | Ass Freq | Site name       | Longitude | Latitude | Sys | ERP (H) | ERP (V) | Pol    | AD | Assign ID |
|--------|----------|----------|-----------------|-----------|----------|-----|---------|---------|--------|----|-----------|
| T01    | RECORDED | 106      | NADVOITSY KAREL | 034E1440  | 63N5410  | 4   | 33      |         | Н      | ND | 113136086 |
| T01    | RECORDED | 106      | ARKHANGELSK     | 040E3400  | 64N3200  | 4   |         | 33      | V      | ND | 103032973 |
| 1A5    | RECORDED | 106      | PYALITSA        | 039E3900  | 66N1500  | 3   | 43      |         | Н      | ND | 084038975 |
| 1A5    | RECORDED | 106      | MURMANSK        | 033E1000  | 68N5800  | 4   | 43      |         | Н      | ND | 084038957 |
| T01    | RECORDED | 106.1    | ARTEM PRIM      | 132E1200  | 43N2000  | 4   |         | 30.1    |        | ND | 113008909 |
| T01    | RECORDED | 106.1    | SOCHIKRAS       | 039E4400  | 43N3600  |     |         |         |        | D  | 100007794 |
| T01    | RECORDED | 106.1    | APSHERONSK KRAS | 039E4500  | 44N2600  | 4   |         | 25.2    |        | ND | 105028775 |
| T01    | RECORDED | 106.1    | KRYMSK KRAS     | 037E5800  | 44N5500  | 4   |         | 26      | V      | D  | 112166327 |
| 1A5    | RECORDED | 106.1    | MALINOVO        | 134E1500  | 45N2200  | 3   | 43      |         | Н      | ND | 084104753 |
| T01    | RECORDED | 106.1    | TIMASHEVSK KRAS | 038E5900  | 45N3700  | 4   |         | 19      | $\vee$ | ND | 112166352 |

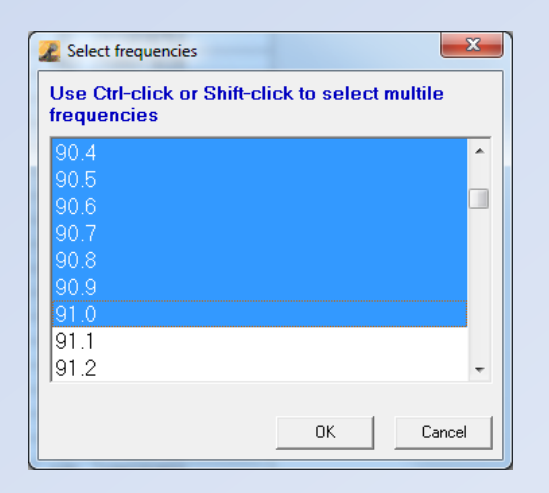

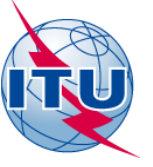

### Find the most suitable channel

### Channel Availability Analysis - GE84

Information taken from BRIFIC 2783 published on 25-11-2014

#### **Administration RUS**

Site name SOCHI KRAS 039E4400 43N3600

#### System 4 Polarisation V

| Assign Freq (MHz) | Max Nuisance Field | aterfering sources (Ctry/Freq/Dist/Nuisance field)                                                                     |  |  |  |  |  |  |  |
|-------------------|--------------------|----------------------------------------------------------------------------------------------------|--|--|--|--|--|--|--|
| 88.0              | 64 dBu             | LAZAREVSKOE KRAS(RUS/87.9MHz/ 47km/64dBu),ERZINCAN(TUR/88.0MHz/ 414km/57dBu),GELENDZHIK KRAS(RUS/88.0MHz/ 169km/58dBu) |  |  |  |  |  |  |  |
| 88.1              | 52 dBu             |                                                                                                    |  |  |  |  |  |  |  |
| 88.2              | 67 dBu             | LAZAREVSKOE(RUS/88.3MHz/ 47km/67dBu)                                                                                   |  |  |  |  |  |  |  |
| 88.3              | 79 dBu             | KRASNODAR(RUS/88.3MHz/ 173km/63dBu),LAZAREVSKOE(RUS/88.3MHz/ 47km/79dBu)                                               |  |  |  |  |  |  |  |
| 88.4              | 67 dBu             | LAZAREVSKOE(RUS/88.3MHz/ 47km/67dBu),HOPA(TUR/88.4MHz/ 323km/59dBu)                                                    |  |  |  |  |  |  |  |
| 88.5              | 56 dBu             | KERCH(UKR/88.5MHz/ 320km/56dBu)                                                                                        |  |  |  |  |  |  |  |
| 88.6              | 56 dBu             | KRASNODAR(RUS/88.7MHz/ 168km/56dBu)                                                                                    |  |  |  |  |  |  |  |
| 88.7              | 68 dBu             | RASNODAR(RUS/88.7MHz/ 168km/68dBu),TRABZON(TUR/88.8MHz/ 293km/60dBu)                                                   |  |  |  |  |  |  |  |
| 88.8              | 72 dBu             | KRASNODAR(RUS/88.7MHz/ 168km/56dBu),TRABZON(TUR/88.8MHz/ 293km/72dBu)                                                  |  |  |  |  |  |  |  |
| 88.9              | 61 dBu             | TRABZON(TUR/88.8MHz/ 293km/60dBu),FEODOSIIA(UKR/88.9MHz/ 385km/61dBu)                                                  |  |  |  |  |  |  |  |
| 89.0              | 58 dBu             | GORYACHII KLYUCH KRAS(RUS/89.0MHz/ 122km/58dBu)                                                                        |  |  |  |  |  |  |  |
| 89.1              | 58 dBu             | GELENDZHIK KRAS(RUS/89.1MHz/ 169km/58dBu)                                                                              |  |  |  |  |  |  |  |
| 89.2              | 63 dBu             | SINO                                                                                                    |  |  |  |  |  |  |  |
| 89.3              | 51 dBu             | The maximum nuisance field gives an indication of the Eu                                                               |  |  |  |  |  |  |  |
| 89.4              | 55 dBu             | at site. The complete analysis also involves calculating                                                               |  |  |  |  |  |  |  |
| 89.5              | 56 dBu             | KARS caused interference (if too high the frequency is unusable)                                                       |  |  |  |  |  |  |  |
|                   |                    |                                                                                                    |  |  |  |  |  |  |  |

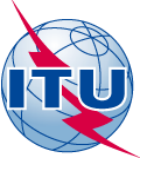

### **GE84PLN – Exercise 2**

| Νο | Software           |    | Task                                                                                                    |
|----|--------------------|----|----------------------------------------------------------------------------------------------------|
| 2  | <b>GE84PLN 1.6</b> | 1. | Create a test notice from SOCHI KRAS<br>106.1 MHz (see next slides)                                                                |
|    |                    | 2. | Change the frequency to the frequency<br>previously identified which receives<br>the lowest max. nuisance field. Save<br>the File. |
|    |                    | 3. | Analyze the results.                                                                                                    |

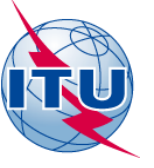

### Generate an electronic notice

| R   | GE84PLN 1.6 - Information taken from BRIFIC 2783 published on 25-11-2014 - Administration RUS |           |                      |               |                               |           |              |                            |     |         |         |        |        |             |  |
|-----|-----------------------------------------------------------------------------------------------|-----------|----------------------|---------------|-------------------------------|-----------|--------------|----------------------------|-----|---------|---------|--------|--------|-------------|--|
| Fil | le) Cr                                                                                        | eate eleo | ctronic notices      | COORD Ca      | Iculate Options               | Help Fran | çais Español |                            |     |         |         |        |        |             |  |
|     | T01                                                                                           | . blank f | orm                  |               |                               | 1         |              |                            |     |         |         |        |        |             |  |
|     | T01                                                                                           | with ch   | naracteristics of th | e selected as | signment                      |           |              |                            |     |         |         |        |        |             |  |
|     | Prir                                                                                          | nt select | ed entries           |               |                               |           | •            | <ul> <li>Record</li> </ul> | ded |         | c       | Notice | s unde | r treatment |  |
|     | Del                                                                                           | ete       |                      |               |                               |           |              |                            |     |         |         |        |        |             |  |
|     | Exit                                                                                          | :         |                      |               |                               | ) choose  | desired act  | ion                        |     |         |         |        |        |             |  |
| [   |                                                                                               | Notice    | Intent               | Ass Freq      | Site name                     | -         | Longitude    | Latitude                   | Sys | ERP (H) | ERP (V) | Pol    | AD     | Assign ID   |  |
|     | •                                                                                             | T01       | RECORDED             | 106.1         | SOCHIKRAS                     |           | 039E4400     | 43N3600                    |     |         | 36      | V I    | D      | 100007794   |  |
| [   |                                                                                               | T01       | RECORDED             | 106.1         | PETROVSK SAR<br>KUGARCHI BASH |           | 045E2300     | 52N2000                    | 4   |         | 36.7    | $\vee$ | ND     | 109069632   |  |
| Ì   |                                                                                               | T01       | RECORDED             | 106.1         |                               |           | 056E4900     | 52N0800                    | 4   |         | 36      | V      | ND     | 104074239   |  |
| Ì   |                                                                                               | T01       | RECORDED             | 106.1         | ELISTA KALM                   |           | 044E1200     | 46N1800                    | 4   |         | 30.8    | V      | ND     | 109009388   |  |
|     |                                                                                               | T01       | RECORDED             | 106.1         | TIUMEN                        |           | 065E3600     | 57N0800                    | 4   |         | 36      | V      | ND     | 102000321   |  |
|     |                                                                                               | 1A5       | RECORDED             | 106.1         | NOVOKIYEVSK                   | IY UVAL   | 129E0100     | 51N4200                    | 3   | 43      |         | Н      | ND     | 084104987   |  |

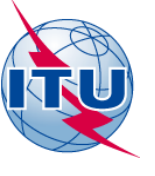

## Generate an electronic notice

| 🗾 T01 - VHF Sound Broadcasting Station                                                                                                    |                                       |
|----------------------------------------------------------------------------------------------------|---------------------------------------|
| T01                                                                                                    |                                       |
| Main parameters Effective Heights and Attenuation                                                                                                    |                                       |
| Plan or MIFR       Image: State Plan       Notification for         Image: State Plan       Image: State Plan       Image: State Plan       Notification for         Image: State Plan       Image: State Plan       Imag |                                       |
| Administrative Adm Adm ID Callsign Station ID                                                                                                    |                                       |
| For modifications: Identification of the assignment to be modified Adm ID Assgn Freq (MHz) Longitude Latitude OR                                                                                                    |                                       |
| Site characteristics       Geog Area       Longitude       Latitude       Attitude asl (m)         SOCHI KRAS       RUS       039       44       00       E       43       36       00       N       83                                                                                                    |                                       |
| Assgn Freq (MHz) BW (kHz) Tran Sys Polar ERP H (dBW) ERP V (dBW)<br>89.3 300 4 V 36                                                                                                    |                                       |
| Directivity     Height above ground level (m)     Maximum effective antenna height (m)       D     150     233                                                                                                    |                                       |
| Article 11 (RR) only<br>Operating agency Address code Regular hours of operation (UTC) Date of bringing into use                                                                                                    | T01 - VHF Sound Broadcasting Station  |
| Coordination sucessfully completed with the following administrations                                                                                                    |                                       |
|                                                                                                    | Save Changes Save As a New Notice and |
| If you wish to use data from an existing assignment or notice, click on Retrieve data from BRIFIC.                                                                                                    | New [61]                              |
|                                                                                                    | Close                                 |

Regional Radiocommunication Seminar - Niamey 20 – 24 April 2015

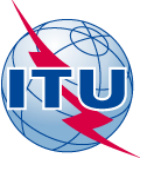

## Run analysis on the new notice

| EE84PLN 1.6 - Information taken from | BILLE 2783 published on 25-11-2014 - Administra | ation RUS  |                           |                       |
|--------------------------------------|-------------------------------------------------|------------|---------------------------|-----------------------|
| File Create electronic notices COPRD | Calculate Options Help Français Español         |            |                           |                       |
| Adm                                  | Run interference analysis                       | 1          |                           |                       |
| Adm                                  | Run analysis for other frequencies              |            |                           |                       |
| RUS -                                | Find available channels                         | C Recorded | C Notices under treatment | Your own test notices |

#### Click to select assignment(s) then go to menu to choose desired action

|   |   |        |        |          | -         |           |          |     |        |         |     |    |           |
|---|---|--------|--------|----------|-----------|-----------|----------|-----|--------|---------|-----|----|-----------|
|   |   | Notice | Intent | Ass Freq | Site name | Longitude | Latitude | Sys | ERP(H) | ERP (V) | Pol | AD | Assign ID |
| [ | • | T01    | ADD    | 88.6     | SOCHIKRAS | 039E4400  | 43N3600  | 4   |        | 36      | V   | D  |           |
| [ |   | T01    | ADD    | 88.4     | SOCHIKRAS | 039E4400  | 43N3600  | 4   |        | 36      | V   | D  |           |
| [ |   | T01    | ADD    | 89.3     | SOCHIKRAS | 039E4400  | 43N3600  |     |        |         |     | D  |           |
| [ |   | T01    | ADD    | 88.1     | SOCHIKRAS | 039E4400  | 43N3600  | 4   |        | 36      | V   | D  |           |
|   |   | T01    | ADD    | 89.4     | SOCHIKRAS | 039E4400  | 43N3600  | 4   |        | 36      | V   | D  |           |

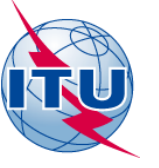

## **Detailed Analysis at 89.3MHz**

#### SOCHI KRAS 89.3MHz - Compatibility Analysis

#### 1. Wanted emission

| Assign ID     | Adm<br>RUS    |            | Intent Assig<br>ADD   | n Freq (ME<br>89.3 | Iz) Site Name<br>SOCHI KRAS  | Longitude<br>039E4400 | Latitude<br>43N3600 | ERP-H (dBW) | ERP-V (dBW)<br>36 | Po<br>V | 1                       | ND/D<br>D          | Eu(dBuV/m)<br>59.34   |
|---------------|---------------|------------|-----------------------|--------------------|------------------------------|-----------------------|---------------------|-------------|-------------------|---------|-------------------------|--------------------|-----------------------|
| 2. Interferen | ce to other ( | emissions  |                       |                    |                              |                       |                     |             |                   |         |                         |                    |                       |
| Assign ID     | Adm           | Intent     | Assign Freq<br>(MHz)  | Pol                | Site Name                    | Distances             |                     | ERP (dBW)   | Azim              | PR (dB) | Nuisance FS<br>(dBuV/m) | Eu Ref<br>(dBuV/m) | Eu (dBuV/m)           |
| 111056198     | UKR           | REC        | 89.3                  | v                  | SIMFEROPOL                   | 472(T),336(Z3)        |                     | 33          | 290               | 37      | 52.90                   | 71.46              | n/c                   |
| 113217838     | RUS           | REC        | 89.2                  | v                  | KURGANINSK KRAS              | 160(T)                |                     | 36          | 25                | 25      | 49.90                   | 68.28              | n/c                   |
| 109022071     | RUS           | REC        | 89.3                  | v                  | EISK KRAS                    | 365(T)                |                     | 36          | 342               | 37      | 47.90                   | 66.63              | n/c                   |
| 108101882     | RUS           | REC        | 89.2                  | v                  | PIATIGORSK STAVR             | 272(T)                |                     | 36          | 78                | 25      | 43.70                   | 57.37              | n/c                   |
| 113028293     | RUS           | REC        | 89.5                  | v                  | GORIACHII KLIUCH KRAS        | 126(T)                |                     | 36          | 339               | 7       | 43.20                   | 67.34              | n/c                   |
| 113015420     | RUS           | REC        | 89.1                  | v                  | GELENDZHIK KRAS              | 169(T),28(Z3)         |                     | 36          | 311               | 7       | 42.10                   | 69.01              | n/c                   |
| 084005414     | TUR           | REC        | 89.2                  | н                  | SINOP                        | 427(T),419(Z3)        |                     | 36          | 247               | 25      | 42.00                   | 56.77              | n/c                   |
| 114050234     | RUS           | ADD        | 89.5                  | v                  | GELENDZHIK GORA DOOB KRAS    | 180(T),38(Z3)         |                     | 36          | 309               | 7       | 41.30                   | n/a                | 74.90                 |
| 084005396     | TUR           | REC        | 89.4                  | н                  | RIZE                         | 290(T),254(Z3)        |                     | 27          | 168               | 25      | 40.60                   | 73.08              | n/c                   |
| 113279710     | RUS           | REC        | 89.5                  | v                  | BELORECHENSK KRAS            | 129(T)                |                     | 36          | 6                 | 7       | 38.90                   | 71.73              | n/c                   |
| 110090780     | UKR           | REC        | 89.3                  | v                  | NIKOPOL                      | 610(T),209(Z3)        |                     | 36          | 319               | 37      | 36.70                   | 65.62              | n/c                   |
| 101008469     | ARM           | REC        | 89.3                  | v                  | YEREVAN                      | 548(T),82(Z3)         |                     | 36          | 132               | 37      | 36.50                   | 77.03              | n/c                   |
| 111020168     | RUS           | REC        | 89.3                  | v                  | GROZNYI G YASTREBINAYA CHECH | 486(T)                |                     | 36          | 90                | 37      | 36.00                   | 55.34              | n/c                   |
| 106093910     | ARM           | REC        | 89.3                  | v                  | TSAKHASHAT LORI              | 498(T)                |                     | 36          | 123               | 37      | 34.80                   | 72.41              | n/c                   |
| 109082355     | UKR           | REC        | 89.4                  | v                  | KRASNOPEREKOPSK              | 541(T),298(Z3)        |                     | 33          | 301               | 25      | 33.20                   | 65.88              | n/c                   |
| 113282022     | RUS           | REC        | 89.5                  | V                  | TRUDOBELIKOVSKII KRAS        | 224(T)                |                     | 36          | 326               | 7       | 32.60                   | 72.93              | n/c                   |
| 113282021     | RUS           | ADD        | 89.1                  | v                  | SLAVYANSK NA KUBANI KRAS     | 224(T)                |                     | 36          | 326               | 7       | 32.60                   | n/a                | 77.50                 |
| 114090341     | RUS           | ADD        | 89.2                  | v                  | BESLAN S O                   | 392(T)                |                     | 36          | 95                | 25      | 32.40                   | n/a                | 69.68                 |
| 084005462     | TUR           | REC        | 89.3                  | н                  | VAN                          | 649(T),252(Z3)        |                     | 36          | 150               | 37      | 25.80                   | 7 <b>6.9</b> 5     | n/c                   |
| 3. Interferen | ce from oth   | er emissio | ns                    |                    |                              |                       |                     |             |                   |         |                         |                    |                       |
| Assign ID     | Adm           | Inter      | nt Assign Fr<br>(MHz) | eq                 | Pol Site name                |                       | Distances           |             | ERP (             | dBW)    | Azim                    | PR (dB)            | Nuisance FS<br>dbuV/m |
| 084005414     | TTID          | PEC        |                       |                    | U SINOR                      |                       | 427(T) 410(7        | 2)          | 4                 | c .     | 64                      | 25                 | 50.50                 |

|           |     |     | (MHz) |   |            |                | (, |     |    | dbuV/m |
|-----------|-----|-----|-------|---|------------|----------------|----|-----|----|--------|
| 084005414 | TUR | REC | 89.2  | н | SINOP      | 427(T),419(Z3) | 45 | 64  | 25 | 50.50  |
| 111056198 | UKR | REC | 89.3  | v | SIMFEROPOL | 472(T),336(Z3) | 32 | 107 | 37 | 48.00  |
| 084005396 | TUR | REC | 89.4  | н | RIZE       | 290(T),254(Z3) | 30 | 348 | 25 | 43.00  |
| 109022071 | RUS | REC | 89.3  | v | EISK KRAS  | 365(T)         | 26 | 161 | 37 | 36.90  |
|           |     |     |       |   |            |                |    |     |    |        |

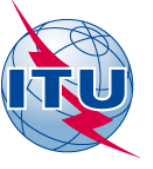

### Another detailed Analysis at 88.1MHz

#### SOCHI KRAS 88.1MHz - Compatibility Analysis

#### 1. Wanted emission

| Assign ID<br>-  | Adn<br>RUS | <b>n</b><br>8 | Intent A<br>ADD      | Assign Freq (MH<br>88.1 | <b>Iz</b> ) Site Name<br>SOCHI KRAS | Longitude L<br>039E4400 4 | atitude E<br>3N3600 | RP-H (dBW)<br>- | ERP-V (dBW)<br>36 | Po<br>V | <b>i</b> 1              | D/D/D              | Eu(dBuV/m)<br>64.56 |
|-----------------|------------|---------------|----------------------|-------------------------|-------------------------------------|---------------------------|---------------------|-----------------|-------------------|---------|-------------------------|--------------------|---------------------|
| 2. Interference | e to other | emissions     |                      |                         |                                     |                           |                     |                 |                   |         |                         |                    |                     |
| Assign ID       | Adm        | Intent        | Assign Freq<br>(MHz) | l Pol                   | Site Name                           | Distances                 |                     | ERP (dBW)       | Azim              | PR (dB) | Nuisance FS<br>(dBuV/m) | Eu Ref<br>(dBuV/m) | Eu (dBuV/m)         |
| 106051055       | RUS        | REC           | 88.1                 | v                       | GORIACHII KLIUCH                    | 122(T)                    |                     | 36              | 338               | 37      | 73.80                   | 73.63              | 85.51               |
| 112007911       | RUS        | REC           | 88.1                 | v                       | SLAVYANSK NA KUBANI KRAS            | 226(T)                    |                     | 36              | 326               | 37      | 62.50                   | 80.25              | n/c                 |
| 107067128       | RUS        | REC           | 87.9                 | v                       | LAZAREVSKOE KRAS                    | 48(T)                     |                     | 36              | 318               | 7       | 62.30                   | 68.71              | 76.14               |
| 106000298       | RUS        | REC           | 88.3                 | v                       | LAZAREVSKOE                         | 48(T)                     |                     | 36              | 318               | 7       | 62.30                   | 72.06              | 77.78               |
| 112188888       | RUS        | REC           | 88.0                 | v                       | GELENDZHIK KRAS                     | 169(T),26(Z3)             |                     | 36              | 311               | 25      | 59.90                   | 82.16              | n/c                 |
| 109061901       | RUS        | REC           | 88.1                 | v                       | KORENOVSK KRAS                      | 209(T)                    |                     | 36              | 355               | 37      | 59.60                   | 76.71              | n/c                 |
| 110004617       | RUS        | REC           | 88.2                 | v                       | BELORECHENSK KRAS                   | 130(T)                    |                     | 36              | 5                 | 25      | 53.10                   | 70.97              | n/c                 |
| 108101879       | RUS        | REC           | 88.0                 | v                       | KURGANINSK KRAS                     | 161(T)                    |                     | 36              | 25                | 25      | 49.80                   | 78.52              | n/c                 |
| 114090338       | RUS        | ADD           | 88.0                 | V                       | TIKHORETSK KRAS                     | 251(T)                    |                     | 36              | 8                 | 25      | 46.40                   | n/a                | 77.09               |
| 112026494       | UKR        | REC           | 88.2                 | V                       | ALUSHTA                             | 442(T),372(Z3)            |                     | 34              | 287               | 25      | 46.20                   | 79.41              | n/c                 |
| 107122807       | RUS        | REC           | 88.0                 | v                       | PIATIGORSK STAVR                    | 272(T)                    |                     | 36              | 78                | 25      | 43.70                   | 57.29              | n/c                 |
| 108119607       | UKR        | REC           | 88.0                 | V                       | SIMFEROPOL                          | 472(T),336(Z3)            |                     | 33              | 290               | 25      | 40.90                   | 87.00              | n/c                 |
| 106051058       | RUS        | REC           | 88.4                 | V                       | GEORGIEVSKOE KRAS                   | 73(T)                     |                     | 36              | 329               | -7      | 38.90                   | 71.47              | n/c                 |
| 111067794       | UKR        | REC           | 88.2                 | v                       | KRASNOHVARDIISKE                    | 480(T),287(Z3)            |                     | 33              | 298               | 25      | 37.90                   | 77.77              | n/c                 |
| 100014334       | RUS        | REC           | 88.3                 | V                       | KRASNODAR                           | 173(T)                    |                     | 36              | 341               | 7       | 37.00                   | 59.36              | n/c                 |
| 108055023       | RUS        | REC           | 88.1                 | V                       | GUKHOI CHECH                        | 481(T)                    |                     | 36              | 99                | 37      | 36.40                   | 56.08              | n/c                 |
| 111018781       | RUS        | REC           | 88.0                 | v                       | SALSK ROST                          | 352(T)                    |                     | 36              | 23                | 25      | 36.10                   | 77.47              | n/c                 |
| 110113946       | UKR        | REC           | 88.1                 | v                       | KHERSON                             | 652(T),289(Z3)            |                     | 34              | 304               | 37      | 35.60                   | 89.04              | n/c                 |
| 114090339       | RUS        | ADD           | 88.3                 | v                       | ANAPA KRAS                          | 242(T),44(Z3)             |                     | 36              | 308               | 7       | 34.50                   | n/a                | 76.80               |
| 110090787       | UKR        | REC           | 88.0                 | v                       | NOVOAZOVSK                          | 412(T),33(Z3)             |                     | 36              | 342               | 25      | 33.00                   | 92.33              | n/c                 |
| 108025252       | RUS        | REC           | 88.1                 | v                       | KAMENSK SHAKHTINSKII ROST           | 525(T)                    |                     | 36              | 4                 | 37      | 32.40                   | 67.86              | n/c                 |
| 105203907       | RUS        | REC           | 88.2                 | v                       | ROSTOV NA DONU                      | 402(T)                    |                     | 36              | 359               | 25      | 31.40                   | 73.27              | n/c                 |
| 111010658       | RUS        | REC           | 88.1                 | v                       | CHECHCHEL YUKH CHECH                | 545(T)                    |                     | 36              | 95                | 37      | 30.50                   | 81.85              | n/c                 |
| 109102843       | UKR        | REC           | 88.1                 | v                       | DNIPROPETROVSK                      | 649(T),148(Z3)            |                     | 36              | 328               | 37      | 30.10                   | 76.31              | n/c                 |
| 112116270       | RUS        | REC           | 88.0                 | v                       | ALI IURT ING                        | 417(T)                    |                     | 36              | 95                | 25      | 30.10                   | 67.45              | n/c                 |
| 084005043       | TUR        | REC           | 88.2                 | н                       | AGRI                                | 475(T),251(Z3)            |                     | 36              | 150               | 25      | 29.40                   | 64.57              | n/c                 |
| 084005213       | TUR        | REC           | 88.0                 | Н                       | ERZINCAN                            | 415(T),292(Z3)            |                     | 26              | 187               | 25      | 27.30                   | 64.51              | n/c                 |

#### 3. Interference from other emissions

| Assign ID | Adm | Intent | Assign Freq<br>(MHz) | Pol | Site name        | Distances     | ERP (dBW) | Azim | PR (dB) | Nuisance FS<br>dbuV/m |
|-----------|-----|--------|----------------------|-----|------------------|---------------|-----------|------|---------|-----------------------|
| 109061901 | RUS | REC    | 88.1                 | V   | KORENOVSK KRAS   | 209(T)        | 25        | 174  | 37      | 51.90                 |
| 106051055 | RUS | REC    | 88.1                 | V   | GORIACHII KLIUCH | 122(T)        | 24        | 158  | 37      | 51.60                 |
| 106000298 | RUS | REC    | 88.3                 | V   | LAZAREVSKOE      | 48(T)         | 24        | 137  | 7       | 46.30                 |
| 112188888 | RUS | REC    | 88.0                 | V   | GELENDZHIK KRAS  | 169(T),26(Z3) | 20        | 130  | 25      | 46.00                 |
| 107067128 | RUS | REC    | 87.9                 | v   | LAZAREVSKOE KRAS | 48(T)         | 24        | 137  | 7       | 44.90                 |

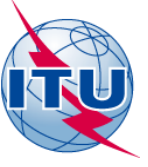

### Detailed Analysis at 88.1MHz interference to other emissions

#### Summary Results - GE84 Compatibility Analysis

#### **Administration RUS**

| Assign ID     | Adm<br>RUS  | Intent<br>ADD | Assign Fre<br>88.1   | eq (MHz)<br>1 | Site Name<br>SOCHI KRAS  | Longitude<br>039E4400 | Latitude<br>43N3600 | ERP-H (dBW) | ERP-V (dB)<br>36 | W)      | Pol<br>V                | ND/D<br>D          | Eusable dBuV/m<br><u>64.56</u> |
|---------------|-------------|---------------|----------------------|---------------|--------------------------|-----------------------|---------------------|-------------|------------------|---------|-------------------------|--------------------|--------------------------------|
|               |             |               |                      |               |                          |                       |                     |             |                  |         |                         |                    | 1                              |
| 2. Interferen | ce to other | emissions     |                      |               |                          |                       |                     |             |                  |         |                         |                    |                                |
| Assign ID     | Adm         | Intent        | Assign Freq<br>(MHz) | Pol           | Site Name                | Distances             |                     | ERP (dBW)   | Azim             | PR (dB) | Nuisance FS<br>(dBuV/m) | Eu Ref<br>(dBuV/m) | Eu (dBuV/m)                    |
| 106051055     | RUS         | REC           | 88.1                 | v             | GORIACHII KLIUCH         | 122(T)                |                     | 36          | 338              | 37      | 73.80                   | 73.63              | 85.51                          |
| 112007911     | RUS         | REC           | 88.1                 | v             | SLAVYANSK NA KUBANI KRAS | 226(T)                |                     | 36          | 326              | 37      | 62.50                   | 80.25              | n/c                            |
| 107067128     | RUS         | REC           | 87.9                 | V             | LAZAREVSKOE KRAS         | 48(T)                 |                     | 36          | 318              | 7       | 62.30                   | 68.71              | 76.14                          |
| 106000298     | RUS         | REC           | 88.3                 | V             | LAZAREVSKOE              | 48(T)                 |                     | 36          | 318              | 7       | 62.30                   | 72.06              | 77.78                          |
| 112188888     | RUS         | REC           | 88.0                 | v             | GELENDZHIK KRAS          | 169(T),26(Z3)         |                     | 36          | 311              | 25      | 59.90                   | 82.16              | n/c                            |
| 109061901     | RUS         | REC           | 88.1                 | v             | KORENOVSK KRAS           | 209(T)                |                     | 36          | 355              | 37      | 59.60                   | 76.71              | n/c                            |
| 110004617     | RUS         | REC           | 88.2                 | v             | BELORECHENSK KRAS        | 130(T)                |                     | 36          | 5                | 25      | 53.10                   | 70.97              | n/c                            |
| 108101870     | PIIS        | PEC           | 88.0                 | 37            | KURGANINSK KRAS          | 161(T)                |                     | 36          | 25               | 25      | 49.80                   | 78.52              | 2/2                            |

Usually you don't have to worry about interference caused to stations of your own Administration.

According to 4.3.7.1 you should verify if any stations of other Administrations have an Eu increase of 0.5 dB or more.

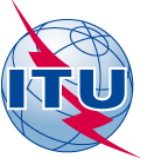

### SOCHI KRAS 88.1MHz interference to other emissions

| Site Name                | Distances     |
|--------------------------|---------------|
| GORIACHII KLIUCH         | 122(T)        |
| SLAVYANSK NA KUBANI KRAS | 226(T)        |
| LAZAREVSKOE KRAS         | 48(T)         |
| LAZAREVSKOE              | 48(T)         |
| GELENDZHIK KRAS          | 169(T),26(Z3) |
| KORENOVSK KRAS           | 209(T)        |
|                          | 1             |

Distance site to site & information concerning the various paths

Propagation zones According to Chapter 2, No 2.1.1

- T (Terre / Land)
- Z2 (Cold Sea)
- Z3 (Warm Sea)
- Z4 (Super-refractivity)

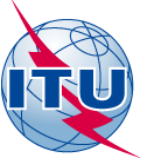

### SOCHI KRAS 88.1MHz interference to other emissions

| Assign Freq<br>(MHz) | Pol                                                               | Site Name                                                                              | ERP (dBW)    | Azim          | PR (dB)                                     | Nuisance FS<br>(dBuV/m)                                                  | Eu Ref<br>(dBuV/m)                  | Eu (dBuV/m) |  |
|----------------------|-------------------------------------------------------------------|----------------------------------------------------------------------------------------|--------------|---------------|---------------------------------------------|--------------------------------------------------------------------------|-------------------------------------|-------------|--|
| 88.1                 | V                                                                 | GORIACHII KLIUCH                                                                       | 36           | 338           | 37                                          | 73.80                                                                    | 73.63                               | 85.51       |  |
| 88.1                 | V                                                                 | SLAVYANSK NA KUBANI KRAS                                                               | 36           | 326           | 37                                          | 62.50                                                                    | 80.25                               | n/c         |  |
| 87.9                 | V                                                                 | LAZAREVSKOE KRAS                                                                       | 36           | 318           | 7                                           | 62.30                                                                    | 68.71                               | 76.14       |  |
| 88.3                 | V                                                                 | LAZAREVSKOE                                                                            | 36           | 318           | 7                                           | 62.30                                                                    | 72.06                               | 77.78       |  |
| 88.0                 | V                                                                 | GELENDZHIK KRAS                                                                        | 36           | 311           | 25                                          | 59.90                                                                    | 82.16                               | n/c         |  |
| 88.1                 | V                                                                 | KORENOVSK KRAS                                                                         | 36           | 355           | 37                                          | 59.60                                                                    | 76.71                               | n/c         |  |
| 88.2                 | V                                                                 | BELORECHENSK KRAS                                                                      | 36           | 5             | 25                                          | 53.10                                                                    | 70.97                               | n/c         |  |
| 88.0                 | V                                                                 | KURGANINSK KRAS                                                                        | 36           | 25            | 25                                          | 49.80                                                                    | 78.52                               | n/c         |  |
| 88.0                 | V                                                                 | TIKHORETSK KRAS                                                                        | 36           | 8             | 25                                          | 46.40                                                                    | n/a                                 | 77.09       |  |
|                      |                                                                   |                                                                                        | 1            | 1             | 1                                           |                                                                          |                                     |             |  |
|                      |                                                                   |                                                                                        | ERP at perti | inent Azimuth | Protec                                      | Protection ratio (see Tables 2.1 to                                      |                                     |             |  |
|                      | Propagatio<br>• T (Terre<br>• Z2 (Cold<br>• Z3 (War<br>• Z4 (Supe | on zones According to Chapter 2 , N<br>/ Land)<br>I Sea)<br>m Sea)<br>er-refractivity) | o 2.1.1      |               | 2.3 of<br>on:<br>• Free<br>• Tran<br>• Stea | Annex 2 of Agrt<br>quency spacing<br>ismission Syster<br>ady/tropospheri | ) depending<br>n<br>ic interference | e           |  |

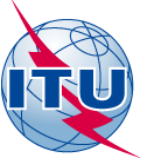

### SOCHI KRAS 88.1MHz interference to other emissions

| Assign Freq<br>(MHz) | Pol | Site Name                | ERP (dBW) | Azim | PR (dB) | Nuisance FS<br>(dBuV/m) | Eu Ref<br>(dBuV/m) | Eu (dBuV/m) |
|----------------------|-----|--------------------------|-----------|------|---------|-------------------------|--------------------|-------------|
| 88.1                 | V   | GORIACHII KLIUCH         | 36        | 338  | 37      | 73.80                   | 73.63              | 85.51       |
| 88.1                 | V   | SLAVYANSK NA KUBANI KRAS | 36        | 326  | 37      | 62.50                   | 80.25              | n/c         |
| 87.9                 | V   | LAZAREVSKOE KRAS         | 36        | 318  | 7       | 62.30                   | 68.71              | 76.14       |
| 88.3                 | V   | LAZAREVSKOE              | 36        | 318  | 7       | 62.30                   | 72.06              | 77.78       |
| 88.0                 | V   | GELENDZHIK KRAS          | 36        | 311  | 25      | 59.90                   | 82.16              | n/c         |
| 88.1                 | V   | KORENOVSK KRAS           | 36        | 355  | 37      | 59.60                   | 76.71              | n/c         |
| 88.2                 | V   | BELORECHENSK KRAS        | 36        | 5    | 25      | 53.10                   | 70.97              | n/c         |
| 88.0                 | V   | KURGANINSK KRAS          | 36        | 25   | 25      | 49.80                   | 78.52              | n/c         |
| 88.0                 | v   | TIKHORETSK KRAS          | 36        | 8    | 25      | 46.40                   | n/a                | 77.09       |
|                      |     |                          |           |      |         |                         |                    |             |

NFS = Fs received + PR

Eu Ref : Eu calculated at the time the assignment entered the Plan (n/a if not yet RECORDED)

> n/c : Eu is not calculated (n/c) for the case Nuisance FS is more than 10dB (user selectable) below Eu Ref

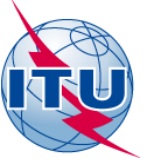

## SOCHI KRAS 88.1MHz interference from other emissions

Eu(dBuV/m) 64.56 For the application of the Article 4 procedure, the usable field strength is calculated by the simplified multiplication method

#### 3. Interference from other emissions

| Assign ID | Adm | Intent | Assign Freq<br>(MHz) | Pol | Site name        | Distances      | ERP (dBW) | Azim | PR (dB) | Nuisance FS<br>dbuV/m |
|-----------|-----|--------|----------------------|-----|------------------|----------------|-----------|------|---------|-----------------------|
| 109061901 | RUS | REC    | 88.1                 | V   | KORENOVSK KRAS   | 209(T)         | 25        | 174  | 37      | 51.90                 |
| 106051055 | RUS | REC    | 88.1                 | V   | GORIACHII KLIUCH | 122(T)         | 24        | 158  | 37      | 51.60                 |
| 106000298 | RUS | REC    | 88.3                 | V   | LAZAREVSKOE      | 48(T)          | 24        | 137  | 7       | 46.30                 |
| 112188888 | RUS | REC    | 88.0                 | V   | GELENDZHIK KRAS  | 169(T),26(Z3)  | 20        | 130  | 25      | 46.00                 |
| 107067128 | RUS | REC    | 87.9                 | V   | LAZAREVSKOE KRAS | 48(T)          | 24        | 137  | 7       | 44.90                 |
| 084005213 | TUR | REC    | 88.0                 | н   | ERZINCAN         | 415(T),292(Z3) | 45        | 7    | 25      | 44.50                 |
| 107122807 | RUS | REC    | 88.0                 | V   | PIATIGORSK STAVR | 272(T)         | 35        | 261  | 25      | 42.70                 |
| 108119607 | UKR | REC    | 88.0                 | V   | SIMFEROPOL       | 472(T),336(Z3) | 37        | 107  | 25      | 41.50                 |

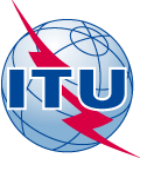

# Thank you for your attention

michele.coat@itu.int

Regional Radiocommunication Seminar -Niamey 20 – 24 April 2015